El1122A - Echo PC Maintenance manual - Rel. 1.1

# **EI0002A**

**MAINTENANCE MANUAL** 

| Model               | : | Echo PC |    |
|---------------------|---|---------|----|
| Version             | : |         |    |
| Serial Number       | : |         |    |
| Installation Date   | : |         |    |
| Warranty            | : | YES     | NO |
| Servicing Agreement | : | YES     | NO |

Technical Service Address :

## SUMMARY

|                                                                           | Page |
|---------------------------------------------------------------------------|------|
| ECHO PC ACCESSORY BOX<br>MINIMUM QUANTITY OF SPARE PARTS & CONSUMABLES    | 4    |
| SPARE PARTS & CONSUMABLES LISTS                                           | 5    |
| ERROR AND WARNING MESSAGES                                                | 7    |
| TROUBLE SHOOTING                                                          | 9    |
| MAINTENANCE                                                               | 11   |
| MAINTENANCE DATA SHEET N#1<br>Peristaltic pump activation / deactivation  | 12   |
| MAINTENANCE DATA SHEET N#2<br>Flow cell aspiration level check and adjust | 13   |
| MAINTENANCE DATA SHEET N#3<br>Washing procedure                           | 14   |
| MAINTENANCE DATA SHEET N#4<br>Flow cell washing procedure                 | 15   |
| MAINTENANCE DATA SHEET N#5<br>Syringe exchange                            | 16   |
| MAINTENANCE DATA SHEET N#6<br>Lamp exchange                               | 17   |
| MAINTENANCE DATA SHEET N#7<br>Paper change                                | 18   |
| MAINTENANCE DATA SHEET N#8<br>Sample circuit change                       | 19   |
| MAINTENANCE TABLE                                                         | 20   |

#### ECHO PC ACCESSORY BOX

|   | EDIF CODE | OLD CODE      |                                                  |
|---|-----------|---------------|--------------------------------------------------|
| 1 | EI0703CV1 | P10 0000 0023 | Halogen lamp (MATE-N-LOCK connector)             |
| 1 | EI0801B   | P10 0000 0008 | Tubes kit                                        |
| 1 | EI0802A   | P10 0000 0010 | Sampling and Aspiration Needles kit              |
| 1 | EI0710A   | P10 1000 0001 | Reagent bottles 25 ml (27 pos.) pack (30 pcs)    |
| 1 | EI0711A   | P10 1000 0002 | Reagent bottle caps 25 ml (27pos.) pack (30 pcs) |
| 1 | EI0714A   | P10 0000 0003 | Needle cleaning filters pack                     |
| 1 | EI0715A   | P10 0000 0004 | Reaction segments pack (100 pcs)                 |
| 1 | EI0716A   | P10 0000 0005 | Serum cups pack (1000 pcs)                       |
| 1 | EI0717A   | P10 0000 0006 | Thermal paper pack (3 pcs)                       |
| 1 | EI0702B   | P10 0000 0012 | Fuses kit (230V)                                 |
| 1 | EI0721A   | P10 0000 0017 | Water charge bottle                              |
| 1 | EI0722A   | P10 0000 0018 | Waste bottle                                     |
| 1 | EE0203A   | S10 2100 0009 | Null modem host cable                            |
| 1 | EI0702B   | P10 0000 0012 | Fuses kit 230V                                   |
| 1 | EI1126A   |               | Brief user manual                                |
| 1 | EI0732A   |               | Documentation CD                                 |
| 1 | EE0202B   |               | Power cord                                       |

#### MINIMUM QUANTITY OF SPARE PARTS & CONSUMABLES

|   | EDIF CODE | OLD CODE      |                                             |
|---|-----------|---------------|---------------------------------------------|
| 1 | EI0703CV1 | P10 0000 0023 | Halogen lamp (MATE-N-LOCK connector)        |
|   | EI0703C   | P10 0000 0011 | Halogen lamp (old MX396 connector)          |
| 1 | EI0801B   | P10 0000 0008 | Tubes kit                                   |
|   |           | P10 0000 0007 | Tubes kit (old cover with vertical diluter) |
| 1 | EI0802A   | P10 0000 0010 | Sampling and Aspiration Needles kit         |
|   |           |               |                                             |
| 1 | EI0719A   | P10 0000 0013 | Diluter Syringe                             |

### ECHO PC CONSUMABLES & SPARE PARTS

## ECHO PC CONSUMABLES

| EDIF<br>CODE | OLD CODE      | DESCRIPTION                                                      |      |  |  |  |
|--------------|---------------|------------------------------------------------------------------|------|--|--|--|
|              |               |                                                                  |      |  |  |  |
| EI0710A      | P10 1000 0001 | Reagent bottles 25 ml (27 pos.) pack                             | 30   |  |  |  |
| EI0711A      | P10 1000 0002 | Reagent bottle caps 25 ml (27pos.) pack                          | 30   |  |  |  |
| EI0712A      | P10 0000 0001 | Reagent bottles 40 ml (18 pos.) pack                             | 20   |  |  |  |
| EI0713A      | P10 0000 0002 | Reagent bottle caps 40 ml (18 pos.) pack                         | 25   |  |  |  |
| EI0714A      | P10 0000 0003 | Needle cleaning filters pack                                     | 25   |  |  |  |
| EI0715A      | P10 0000 0004 | Reaction segments pack                                           | 100  |  |  |  |
| EI0716A      | P10 0000 0005 | Serum cups pack                                                  | 1000 |  |  |  |
| EI0717A      | P10 0000 0006 | Thermal paper pack                                               | 3    |  |  |  |
|              | P10 0000 0007 | Tubes kit (old over with vertical diluter)                       | 1    |  |  |  |
| EI0801B      | P10 0000 0008 | Tubes kit                                                        | 1    |  |  |  |
| EI0822A      | P10 2000 0003 | Flow cell (new model, 10 x 10 mm)                                | 1    |  |  |  |
| EI0802A      | P10 0000 0010 | Sampling and Aspiration needles kit                              | 1    |  |  |  |
| EI0703CV1    | P10 0000 0023 | Halogen calibrated lamp with support (MATE-N-<br>LOCK connector) | 1    |  |  |  |
| EI0703C      | P10 0000 0011 | Halogen calibrated lamp with support (old MX396 connector)       |      |  |  |  |
| EI0701B      | nd            | Fuses kit (115V)                                                 | 1    |  |  |  |
| EI0702B      | P10 0000 0012 | Fuses kit (230V)                                                 |      |  |  |  |
| EI0719A      | P10 0000 0013 | Diluter Syringe complete of plunger                              | 1    |  |  |  |
| EI0832A      | P10 0000 0015 | Flow cell quartz + O-ring kit (old flow cell)                    | 2    |  |  |  |
| EI0102A      | P10 0000 0016 | Heating reel                                                     | 1    |  |  |  |
| EI0721A      | P10 0000 0017 | Water charge bottle                                              | 1    |  |  |  |
| EI0722A      | P10 0000 0018 | Waste bottle                                                     | 1    |  |  |  |
|              |               |                                                                  |      |  |  |  |
|              |               |                                                                  |      |  |  |  |
|              |               |                                                                  |      |  |  |  |
|              |               |                                                                  |      |  |  |  |
|              |               |                                                                  |      |  |  |  |

## ECHO PC SPARE PARTS

| EDIF<br>CODE   | OLD CODE           | DESCRIPTION                                        |    |  |  |
|----------------|--------------------|----------------------------------------------------|----|--|--|
|                |                    |                                                    |    |  |  |
| EI0201A        | S1001000001        | Optical limit switch                               | 7  |  |  |
| EI0202A        | S1001000002        | Cooling fan for power board                        | 2  |  |  |
| EI0244A        | nd                 | Bottom cooling fan                                 | 1  |  |  |
| EI0203A        | S1001000003        | Diluter solenoid valve                             | 1  |  |  |
| EI0204A        | S1001000004        | Peltier cell for optics                            | 1  |  |  |
| EI0205A        | S1001000005        | Heating etched foil resistance (outer plate)       | 1  |  |  |
| EI0206A        | S1001000006        | Heating etched foil resistance (pre-heating reel)  | 1  |  |  |
| EI0207A        | S1001000007        | Sampling and aspiration needle step motors         | 2  |  |  |
| EI0208A        | S100100008         | RP, IP, OP, FS. PM stepper motors                  | 5  |  |  |
| EI0210A        | S1001000011        | Flow cell temperature sensor                       | 1  |  |  |
| EI0211A        | S1001000010        | Outer (reaction) plate temperature sensor          | 1  |  |  |
| EI0212A        | S1001000009        | Diluter stepper motor                              | 1  |  |  |
| EI0213A        | S1001000012        | Optical pre-amplifier assembly                     | 1  |  |  |
| EI0218A        | S1001000017<br>(2) | Boards interconnection flat cable                  | 2  |  |  |
| EI0220A        | S1001000019        | Reagents plate rotating wiring kit                 | 1  |  |  |
| EI0222A        | S1001000021        | Optical signal cable                               | 1  |  |  |
| EI0223C        | nd                 | Low-voltage wiring assembly (AMPMODU, MATE-N-LOCK) | 1  |  |  |
| EI0223B        | S1001000022        | Low-voltage wiring assembly (old MX396 connectors) | == |  |  |
| EI0224B        | S100100023         | High - voltage wiring assembly                     | 1  |  |  |
| EI0226A        | S1001000025        | Stepper motors protection diodes modules           | 8  |  |  |
| EI0301B2<br>V1 | nd                 | Power board (AMPMODU green connectors)             | 1  |  |  |
| EI0301B2       | S1001000026        | Power board (MX396 old white connectors)           | == |  |  |
| EI0302B1<br>V1 | S1001000027        | CPU board                                          | 1  |  |  |
| EI0302B1       | nd                 | CPU board (old version with CRT controller)        | == |  |  |
| EI0214A        | S1001000013        | Internal printer assembly                          | 1  |  |  |
| EI0307B        | S100100028         | Power supply transformer assembly                  | 1  |  |  |
| EI0401A        | S1001000031        | Power supply for reagent cooling                   | 1  |  |  |
| EI0245B        | S1021000013        | Level sensor module                                | 1  |  |  |
| EI0109C        | S10 2100 0012      | Internal PC PC104 assembly                         | 1  |  |  |
|                |                    |                                                    |    |  |  |
|                |                    |                                                    |    |  |  |
|                |                    |                                                    |    |  |  |
|                |                    |                                                    |    |  |  |

#### **ERROR AND WARNING MESSAGES**

| ERROR ON SAMPLING NEEDLE     | The home positioning of the sampling needle failed.<br>Check the motor, the limit switch, the mechanics, the<br>electronic drive.   |
|------------------------------|----------------------------------------------------------------------------------------------------|
| ERROR ON ASPIRATION NEEDLE   | The home positioning of the aspiration needle failed.<br>Check the motor, the limit switch, the mechanics, the<br>electronic drive. |
| ERROR ON REAGENT PLATE       | The home positioning of the reagent plate failed. Check<br>the motor, the limit switch, the mechanics, the electronic<br>drive.     |
| ERROR ON INNER PLATE         | The home positioning of the sample plate failed. Check the motor, the limit switch, the mechanics, the electronic drive.            |
| ERROR ON OUTER PLATE         | The home positioning of the reaction plate failed. Check<br>the motor, the limit switch, the mechanics, the electronic<br>drive.    |
| ERROR ON DILUTER SYRINGE     | The home positioning of the diluter syringe failed. Check<br>the motor, the limit switch, the mechanics, the electronic<br>drive.   |
| ERROR ON FILTER WHEEL        | The home positioning of the filter wheel failed. Check the motor, the limit switch, the mechanics, the electronic drive.            |
| Error during Auto-Zero: OVER | The autozero value of the black (filter 0) is over 100.0 mV<br>Check the optical preamplifier, try to adjust the offset             |

#### **RESULT CALCULATION ERRORS AND MESSAGES**

| <b>RESULT NON -LINEAR</b> | Result out of linearity                                                                                                    |  |  |  |  |  |  |  |
|---------------------------|----------------------------------------------------------------------------------------------------|--|--|--|--|--|--|--|
|                           | The result exceeds the linearity limit defined in the test programming menu (CHEMISTRY)                                                                                        |  |  |  |  |  |  |  |
| BLANK OUT OF RANGE        | Blank absorbance error                                                                                                    |  |  |  |  |  |  |  |
|                           | The Blank limit defined in the test programming menu (CHEMISTRY) is exceeded                                                                                                   |  |  |  |  |  |  |  |
| > H or < L                | Result out of the reference range                                                                                                    |  |  |  |  |  |  |  |
|                           | The result is higher or lower than the reference values that were defined in the test programming menu (CHEMISTRY).                                                            |  |  |  |  |  |  |  |
| SUBSTRATE DEPLETION       | Result error                                                                                                    |  |  |  |  |  |  |  |
|                           | Substrate depletion limit that is defined in the test programming is exceeded. Repeat the measurement with pre-diluted sample (RERUN)                                          |  |  |  |  |  |  |  |
| ERROR IN READING SMP.xx   | The reaction Optical Density is negative                                                                                                    |  |  |  |  |  |  |  |
|                           | The OD of the reading is negative, that is the reaction has an<br>absorbance lower than water. It is necessary to repeat the auto-zero or<br>there is a problem in the optics. |  |  |  |  |  |  |  |
| ERROR: INVALID STANDARD   | It is not possible to calculate the results                                                                                                    |  |  |  |  |  |  |  |
|                           | The OD of the standard iz zero                                                                                                    |  |  |  |  |  |  |  |
| INTERP. ERROR: CURVE      | The calibration curve is unusable                                                                                                    |  |  |  |  |  |  |  |
|                           | The curve is not strictly monotonic or the standards are not sorted in increasing order.                                                                                       |  |  |  |  |  |  |  |
| ERROR: NULL FACTOR        | It is not possible to calculate the result from the OD                                                                                                    |  |  |  |  |  |  |  |
|                           | The factor value is zero in the test programming menu (CHEMISTRY).                                                                                                    |  |  |  |  |  |  |  |

## TROUBLE SHOOTING

## PROBLEM

## POSSIBLE CAUSES

| No sampling and no dispensing of reagent and sample       | <ul> <li>syringe module not connected</li> <li>sampling tube broken</li> <li>sampling tube not connected</li> <li>pinch valve not functioning</li> </ul>                                                                                                    |
|-----------------------------------------------------------|----------------------------------------------------------------------------------------------------|
| Washing solution not dispensed                            | <ul> <li>empty bottle</li> <li>defective valve</li> <li>control the tubes connections</li> </ul>                                                                                                    |
| The syringe has difficulties in filling and / or emptying | <ul> <li>verify the washing solution</li> <li>verify the valve</li> <li>control the piston (losses, blocks)</li> <li>execute a washing of the tubes</li> <li>disconnect and clean the syringe</li> </ul>                                                                                                    |
| Not repetitive analysis                                   | <ul> <li>the sampling probe is dirty</li> <li>control the washing solution</li> <li>change the needle cleaning filter</li> <li>air bubble in the syringe</li> <li>the flow cell is dirty</li> <li>the reaction segments reused (mono use)</li> <li>peristaltic pump tube consumed (change periodically)</li> </ul> |
| Non constant aspiration in the flow cell                  | <ul> <li>control the aspiration tube</li> <li>control the peristaltic pump tube</li> <li>control the flow cell probe mechanism</li> </ul>                                                                                                    |
| Air bubbles in the flow cell                              | <ul> <li>tube broken or not connected correctly</li> <li>loss in the flow cell (control the flow cell holder)</li> </ul>                                                                                                    |

## TROUBLE SHOOTING

| PROBLEM                                            | POSSIBLE CAUSES                                                                                                    |  |  |  |  |  |
|----------------------------------------------------|----------------------------------------------------------------------------------------------------|--|--|--|--|--|
| Autozero error                                     | <ul> <li>flow cell empty</li> <li>bubbles in the flow cell</li> <li>losses in the connection tubes</li> <li>dirty washing solution</li> <li>halogen lamp expired</li> <li>halogen lamp burned</li> <li>peristaltic pump tube</li> </ul>                                                                                             |  |  |  |  |  |
| Controls out of range                              | <ul> <li>compare the method with the control values</li> <li>respect the correct working conditions and control the method</li> <li>verify the water used for the reconstruction of the lyophilised reagents, serum controls</li> <li>verify the reagent preparation in accordance with the instructions of the producer</li> </ul> |  |  |  |  |  |
| Aspiration arm going down without aspiration       | <ul> <li>control the peristaltic pump tube and<br/>eventually substitute the same</li> <li>control that the tubes are not broken<br/>or clogged</li> <li>control the pump assembly</li> </ul>                                                                                                    |  |  |  |  |  |
| The instrument is not executing its initialisation | <ul> <li>shut down the instrument and turn it on after few seconds</li> <li>call the technical assistance</li> </ul>                                                                                                    |  |  |  |  |  |
| The internal printer is not functioning            | verify the thermal paper, its insert and                                                                                                    |  |  |  |  |  |

- verify the thermal paper, its insert and the absence of blocks

# **MAINTENANCE DATA SHEET**

#### Daily :

Check volume in the charge bottle and fill it with distilled water if necessary
 Check volume in the discharge bottle and empty it if necessary.

#### Caution:

Liquid waste is potentially infectious and can be hazardous to health. It must be disposed of according to national and international instructions for the safe disposal of Bio-hazardous waste.

- $\implies$  Hold on the little wheel to squeeze the silicon tube from the peristaltic pump. (maintenance data sheet n°1)
- ⇒ Check the level of aspiration and adjust the aspiration step if necessary (maintenance data sheet n°2)
- $\implies$  Check the thermal paper

#### At the end of the day

- Loose the little wheel to move away the silicon tube from the peristaltic pump (maintenance data sheet n°1)
- $\implies$  Print the patient results and cancel the work list

#### **Every Run:**

Check the incubation tubes segment and change it if necessary Check the filter needle and change it if it is wet or dirty Check the reagent volume

#### Weekly :

- $\implies$  Clean the sample plate with non corrosive detergent
- $\implies$  Clean the instrument with non corrosive detergent

#### **Quarterly** :

Clean the charge and discharge bottle with Sodium chloride at 0,1N and rinse carefully (several times) with distilled water

#### Semi-annual :

 $\implies$  Instrument washing procedure (maintenance data sheet n°3 and n°4)

#### If needed :

- ∽ Replace the syringe (maintenance data sheet n°5)
- $\sim$  Replace the sample aspiration tubing and needle (heating reel).
- ∽ Replace the aspiration and peristaltic pump tubing and needle.
- ∽ Replace the lamp. (maintenance data sheet n°6)
- ∽ Replace the thermal paper (maintenance datasheetn°7)

Peristaltic pump activation and deactivation

#### FREQUENCE: Daily

SUBJECT: Prevent the Silicon tube of the peristaltic pump

#### **PROCEDURE** :

**Deactivation** (when the instrument is not used) Loose the little wheel to move away the silicon tube from the peristaltic pump.

#### Activation (when the instrument has to operate)

Crush the silicon waste tube on the peristaltic pump by lifting the metal half-moon shaped piece. Hold on to it by turning the little wheel. (see pictures below).

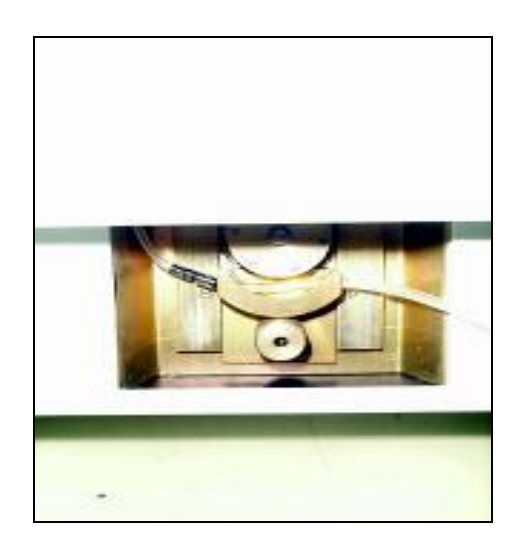

Aspiration in flow cell level check and adjust

**FREQUENCE**: After activation of the peristaltic pump to prevent bubbles in flow cell during reading

#### **PROCEDURE:**

Check : Check the level of aspiration in the flow cell

RUN 2 WASHING : From MAIN MENU : F5 Menu SERVICE F2 Menu washing F2 Menu Washes Number of washes : 2

At the end of the procedure check the level of water in the tubing between needle and flow cell.

Adjustment : If the level is too far or too close from the flow cell, change it in

From MAIN MENU : F5 Menu SERVICE F1 Menu EDIT PARAMETER

2nd line : Aspiration step Change the value as follow Decrease the value if the level is too close to the flow cell Increase the value if the level is too far to the flow cell

Check again and run 2 more washes.

Washing procedure

#### FREQUENCE: Semi-annual or if the tubing are colorized

Solution : Alcohol or isopropyl alcohol or sodium hypochlorite solution at 10% (if tubing are coloured)

#### **PROCEDURE:**

Remove the Silicon tubing coming from the syringe out of the charge bottle.

Put the tube in alcohol or sodium hypochlorite solution

Run 15 washing :

From MAIN MENU :F5Menu SERVICEF2Menu WashingF2Menu WashesNumber of washes : 15

Remove the silicon tube and run wash with air.

Run 2 washes (air)

Put distillated water into the small bottle and insert the tube coming from the syringe inside  $% \left( {{{\mathbf{r}}_{i}}} \right)$  .

Run 20 washes

**NOTES** : If you used sodium hypochlorite solution add 20 washes more .

**Cautions :** the quality of distilled water guarantees the quality of analysis. Use only high quality distilled water

Flow cell washing procedure

FREQUENCE: as needed in case of dirty or clog flow cell

Solution : Alcohol or isopropyl alcohol or sodium hypochlorite solution at 10% (if tubing are coloured)

#### **PROCEDURE:**

Unscrew the fixation of the sample needle (tubing comes from the flow cell) and remove the needle from the arm

Insert the needle in container with alcohol

Run 15 washing :

- From MAIN MENU :
- F5 Menu SERVICE
- F2 Menu Washing
- F4 Menu cuvette Wash

Number of washes: 15

Remove the needle from the alcohol

Run 2 washes (air)

Insert in distilled water.

Run 10 washes

Replace the needle on the arm and fixed it

Run 6 washing From MAIN MENU : F5 Menu SERVICE F2 Menu Washing F2 Menu Washes

Number of washes : 6

NOTES : If you used sodium hypochlorite solution add 20 washes more

Replace syringe procedure

**FREQUENCE**: as needed : if some water is leaking along the syringe plunger or if some big and mobile bubble come close to the Teflon tips or if some water leaks from the needle

#### **PROCEDURE** :

Disconnect the tubing on each side of the syringe. Unscrew the screw (with screw-driver) on the top of the syringe. Unscrew the plunger fixation on the bottom of the syringe Put the new syringe in the same position.

Sampling circuit re-charge:

From MAIN MENU : F5 Menu SERVICE F2 Menu Washing F2 Menu Washes Number of washes : 6

**NOTES** : Sometime syringe cleaning (Teflon tips) is sufficient. Check before changing.

Replace lamp procedure

#### FREQUENCE: as needed

#### **PROCEDURE** :

Switch the instrument off Open the h flow cell and lamp hinge Unscrew the fixation of the lamp Disconnect the cable. Install the fixation screw on the new lamp holder

**Attention** : Do not touch the glass part of the lamp with your fingers. Fat, dust and humidity shorten the life of the lamp and limits function

Install the new lamp and reconnect the optical cable.

Switch on the instrument and **run AUTOZERO** procedure after 20 minutes (lamp preheating lag time)

#### **AUTOZERO PROCEDURE:**

From MAIN MENU :

F5 Menu SERVICE

- F2 Menu Washing
- F5 AUTOZERO

The Auto-zero procedure is used to store in memory the autozero values, which are the optical reading values of the distilled water, for all the filters.

If the stored value is different from the previous stored one for more than +/-5 %, ECHO generates an audio-alarm and waits for a key.

F1 : rerun autozero

ANY ELSE : accept new value

ESCAPE: abort and stop the autozero

Optical reading of the filter n° 1, 3, 4, 5, 6,7, 8, 9 et 10 has to be between **500 et 1800.** The Offset optical Reading (F0) has generally around 1.000 (but it's not necessary) The F3 optical value is 0 (free position no filter)

After changing lamp (and **only in this case**) you can accept the value of the new filter even the value are more than +/-5% than previous one.

Rerun the autozero procedure to be sure that the optical density are stable.

**NOTES** : the instrument runs an autozero at each run procedure ; if the new values are different for more than 5% than the previous one do not accept before check :

- The level and quality of distilled water in charge bottle
- The aspiration level in the flow cell
- There is no bubble in the flow cell
- The flow cell is in correct position (push on the top of the flow cell)
- The flow cell isn't dirty
- The lamp function

If the optical value are 0 the lamp is out of order

## **ECHO maintenance data sheet N°7** Procedure for the change and feed of the paper

#### FREQUENCE: if needed

#### **PROCEDURE** :

Lift up the protection cover of the instrument

Lift up the cover of the paper holder

Take the new paper roll and lift up the initial ending

Position the paper roll into the holder and introduce the paper ending into the access hole of the printer

On the keyboard press CLR+FEED to start the mechanism of the paper moving

If necessary push the paper towards the mechanism until it hooks the paper properly.

Optical reading test and adjust procedure

**FREQUENCE**: if needed : when the optical value of autozero does not seem stable or when one value has to be adjusted

#### **PROCEDURE** :

Unscrew the fixation of the sample needle (tubing comes from the flow cell) and remove the needle from the arm

Insert the needle in container with distilled water

Run OPTICAL READING TEST :

From MAIN MENU :

- F5 Menu SERVICE
- F2 Menu Diagnostics
- F4 Menu Reading test

Follow the instruction given by the instrument Press a key to aspirate distilled water Select a filer Read the optical value in mV The value have to be stable

Remove the needle from the distilled water Replace the needle on the arm and fixed it

TO ADJUST THE GAIN OR THE OFFSET CALL THE TECHNICAL SERVICE.

## **ECHO**

#### MAINTENANCE

Month :

|                                               | - |   |   |   |   |   |   |   |   |    |    |    |    |    |    |    |    |    |    |    |    |    |    |    |    |    |    |    |    |    |    |
|-----------------------------------------------|---|---|---|---|---|---|---|---|---|----|----|----|----|----|----|----|----|----|----|----|----|----|----|----|----|----|----|----|----|----|----|
| DAILY<br>MAINTENANCE                          | 1 | 2 | 3 | 4 | 5 | 6 | 7 | 8 | 9 | 10 | 11 | 12 | 13 | 14 | 15 | 16 | 17 | 18 | 19 | 20 | 21 | 22 | 23 | 24 | 25 | 26 | 27 | 28 | 29 | 30 | 31 |
| Activate the peristaltic pump                 |   |   |   |   |   |   |   |   |   |    |    |    |    |    |    |    |    |    |    |    |    |    |    |    |    |    |    |    |    |    |    |
| Fill up the charge<br>bottle with D.<br>water |   |   |   |   |   |   |   |   |   |    |    |    |    |    |    |    |    |    |    |    |    |    |    |    |    |    |    |    |    |    |    |
| Empty the discharge bottle                    |   |   |   |   |   |   |   |   |   |    |    |    |    |    |    |    |    |    |    |    |    |    |    |    |    |    |    |    |    |    |    |
| Check and adjust<br>the aspiration<br>step    |   |   |   |   |   |   |   |   |   |    |    |    |    |    |    |    |    |    |    |    |    |    |    |    |    |    |    |    |    |    |    |
| Check the thermal printer                     |   |   |   |   |   |   |   |   |   |    |    |    |    |    |    |    |    |    |    |    |    |    |    |    |    |    |    |    |    |    |    |
| Deactivate the peristaltic pump               |   |   |   |   |   |   |   |   |   |    |    |    |    |    |    |    |    |    |    |    |    |    |    |    |    |    |    |    |    |    |    |
| Technician<br>initials                        |   |   |   |   |   |   |   |   |   |    |    |    |    |    |    |    |    |    |    |    |    |    |    |    |    |    |    |    |    |    |    |

| WEEKLY<br>MAINTENANCE  | Date | Date | Date | Date |                     |
|------------------------|------|------|------|------|---------------------|
| Check the              | Duic | Duic | Duic | Duic | Charge bottle wash  |
| syringe                |      |      |      |      |                     |
| Sample plate           |      |      |      |      | Discharge bottle    |
| wasning                |      |      |      |      | wasning             |
| Instrument<br>washing  |      |      |      |      |                     |
|                        |      |      |      |      |                     |
| Technician<br>initials |      |      |      |      | Technician initials |

| JARTERLY                |      |  |
|-------------------------|------|--|
| AINTENANCE              | Date |  |
| arge bottle washing     |      |  |
| scharge bottle<br>shing |      |  |
|                         |      |  |
|                         |      |  |
| chnician initials       |      |  |

| SEMI-ANNUAL<br>MAINTENANCE | Date |
|----------------------------|------|
| Instrument tubing washing  |      |
|                            |      |
| Technician initials        |      |